#### ZOOM ウェビナーへの参加方法

9月5日(土)のトークライブでは、ZOOMウェビナーを使用します。参加に必要なミーティング ID とパスコードは、当日までにメールにてご案内いたします。

トークライブ<u>前日までに</u>、以下の手順を参考に、ZOOM アプリのインストールをお願いします。(当日 アプリのインストールに時間がかかってライブに参加できなかった等の事態を避けるために、できるだ け前日までにアプリをインストールしてください。)

#### (1) ZOOM アプリをダウンロードし、インストールする。

・パソコン (Windows/Mac) https://zoom.us/support/download

・iPhone/iPad シリーズ https://apps.apple.com/us/app/id546505307

・android 端末

https://play.google.com/store/apps/details?id=us.zoom.videomeetings

### (2) ZOOM アプリを起動する。

アプリが起動したら、「ミーティングに参加」を選択してください。 サインアップ・サインインをする必要はありません。

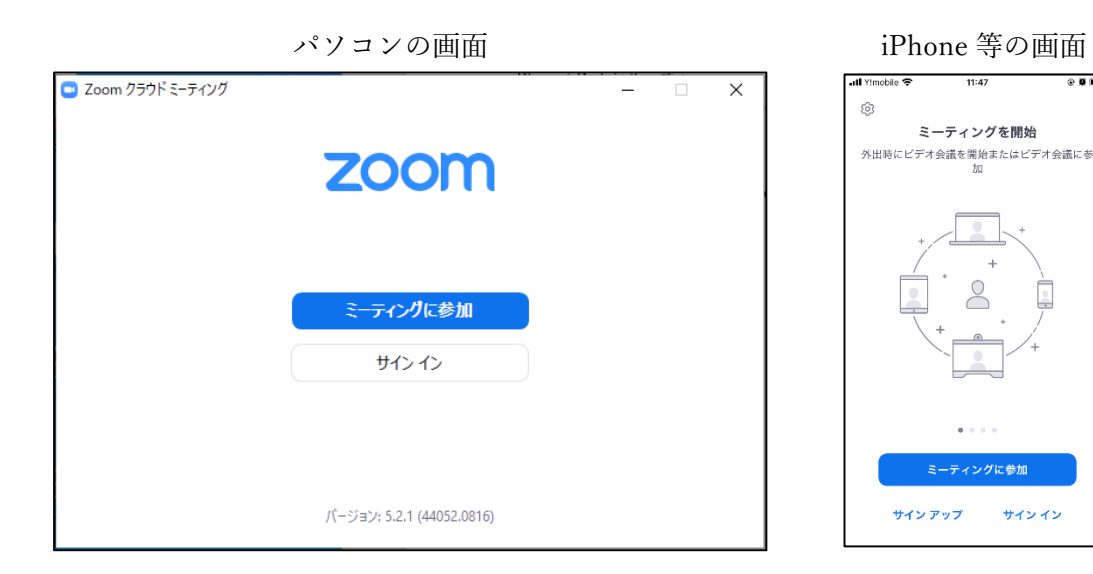

# (3) ミーティング ID とキャンパスネームを入力する。

キャンパスネームは、申込みの際に登録したものを入力してください。 ミーティング ID は申込みへの自動返信メール内にあります。 入力が終わったら、「参加」を選択してください。

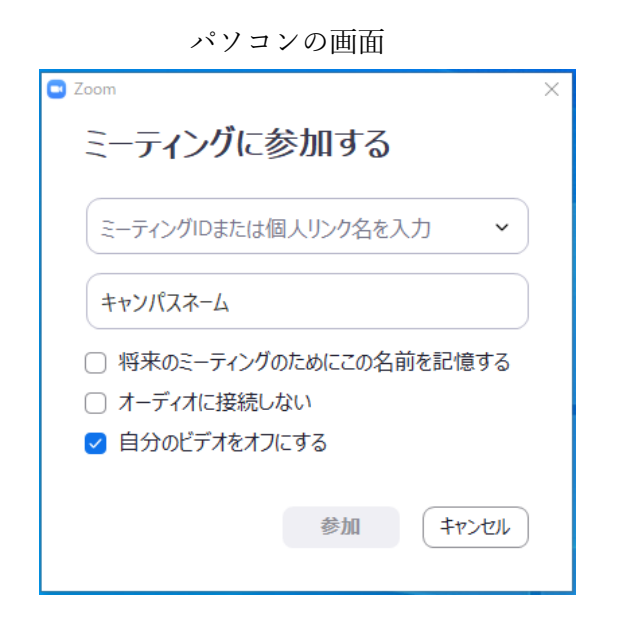

iPhone 等の画面

| 📲 Y!mobile 🔶           | 11:47                 | 0 <b>0</b> |
|------------------------|-----------------------|------------|
| キャンセル                  | ミーティングに参加             | Ьа         |
| 2                      | ーティング ID              | ~          |
|                        | 会議室名で参加               |            |
|                        | キャンパスネーム              |            |
|                        | 参加                    |            |
| 招待リンクを受け取<br>ップしてミーティン | っている場合は、その<br>グに参加します | リンクをもう一度タ  |
| 参加オプション                |                       |            |
| オーディオに接続しない            |                       |            |
| 自分のビデオを:               | オフにする                 |            |
| 1                      | 2<br>ABC              | 3<br>DEF   |
| 4<br>6H1               | 5<br>JKL              | 6<br>MNO   |
| 7<br>pqrs              | 8<br>TUV              | 9<br>wxyz  |
|                        | 0                     | $\otimes$  |

(4) パスコードを入力する。

パスコードは申込みへの自動返信メール内にあります。 入力が終わったら、「ミーティングへに参加」を選択してください。

| パソコンの画面           |   |
|-------------------|---|
| 🔤 ミーティングパスコードを入力  | × |
|                   |   |
| ミーティングパスコードを入力    |   |
|                   |   |
| ( ミーティングパスコード     |   |
|                   |   |
|                   |   |
|                   |   |
|                   |   |
|                   |   |
| ミーティングに参加する キャンセル |   |
|                   |   |

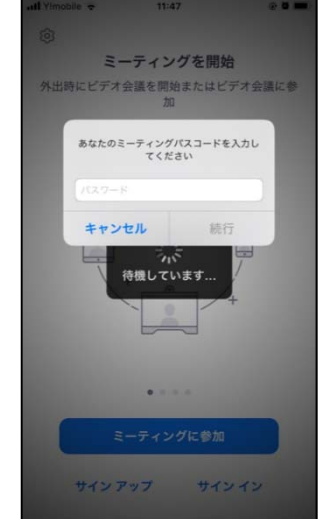

## (5) メールアドレスを入力する。

メールアドレスは、申込みの際に登録したものを入力してください。 表示されているキャンパスネームが正しいことを確認してください。 入力が終わったら「Web セミナーに参加」または「ミーティングに参加」を選択してください。

| >             | ペソコンの画面          |         |
|---------------|------------------|---------|
| ミーティングパスコードを  | 主入力              | ×       |
| 電子メー<br>力してく1 | ルアドレスと名前を<br>ごさい | ī入      |
| X-11          |                  |         |
| キャンパスネ        | Д                |         |
| □ 将来のミ-       | ティングのためにこの名前を話   | 信する     |
|               | Web セミナーに参加      | Frotell |

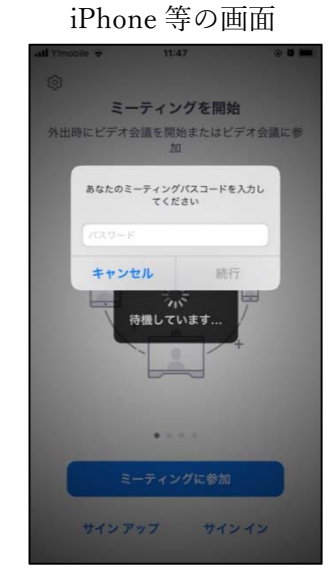

## (6)トークライブ開始時刻まで、そのままお待ちください。

- ×

主催者(ホスト)がトークライブを開始すると、映像が表示されます。

| パソコ | ンの画面 |
|-----|------|
|-----|------|

開始日時:

 ホストが本ウェビナーを開始日時するまでお待ちくだ さい。

岡山大学法学部トークライブ

自分のスピーカーをテスト

PM

|                       | 7                  |          |    |
|-----------------------|--------------------|----------|----|
|                       | 岡山大学法学             | 部トークライブ  | 退出 |
| ○ <sup>この</sup><br>機し | Dミーティングをホ<br>っています | ストが開始するま | で待 |
| 2-7                   | キィング ID            |          |    |
| 時刻                    |                    | 午後 日本標準時 |    |
| 日付                    |                    | 2020-    |    |
| <123                  | 57 T               | ×1>      |    |
|                       |                    |          |    |
|                       |                    |          |    |
|                       |                    |          |    |
|                       |                    |          |    |
|                       |                    |          |    |
|                       |                    |          |    |

## 【音声が聞こえない場合の対処方法】

トークライブが開始されると、みなさんの端末上に映像と音声が流れます。映像は見えるのに、音声 が聞こえない場合は、以下の内容を確認してください。

#### 対処その1:オーディオをオンにする。

ZOOM アプリの下部に「オーディオ」が表示されている場合は、「オーディオ」をクリック or タップ してオンにしてください。オフになっていた音声が流れます。

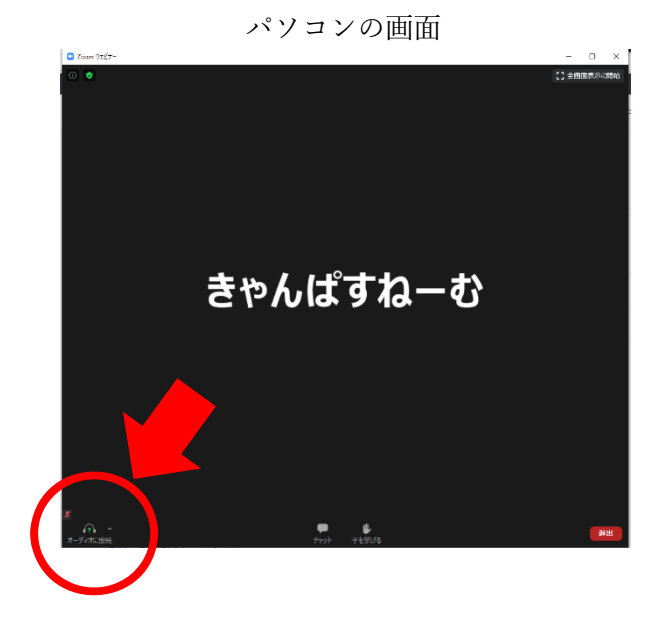

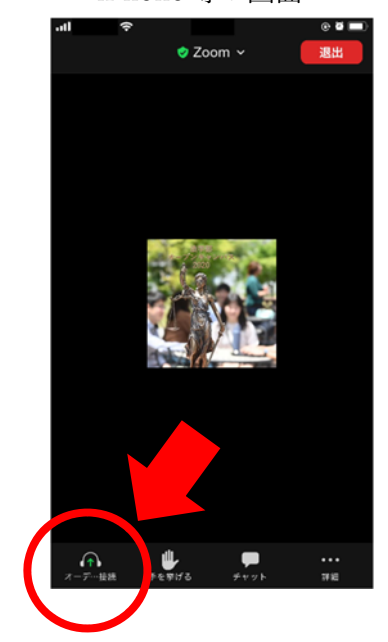

対処その2:スピーカーをオンにする。

● パソコンで接続している場合

ZOOM アプリの下部に「オーディオ設定」が表示されている場合は、パソコンのボリュームがゼロに なっていたり、音声がオフになっていたりしないか確認して、調整を行ってください。

● iPhone 等で接続している場合

ZOOM アプリの上部表示されているスピーカーのマークに×印が表示されているときは、スピーカー のマークをタップして、スピーカーをオンにしてください。オフになっていた音声が流れます。それ でも音声が流れない場合には、端末のボリュームがゼロになっていたり、音声がオフになっていたり しないか確認して、調整を行ってください。

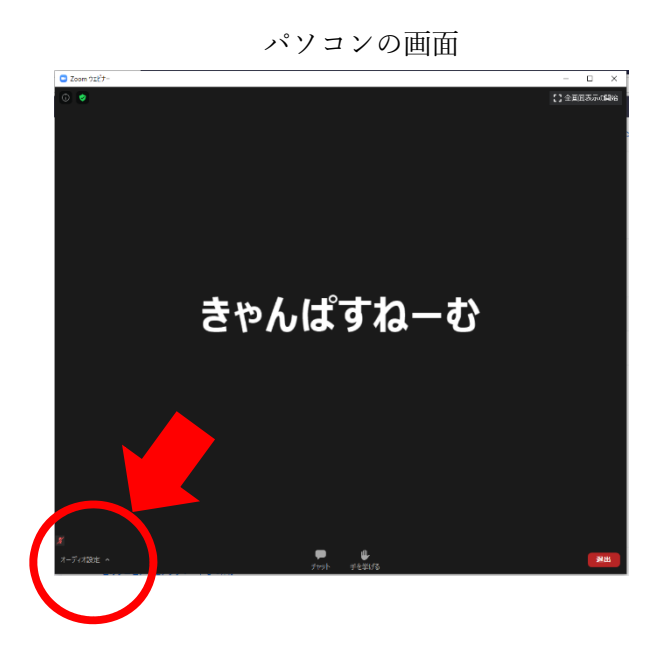

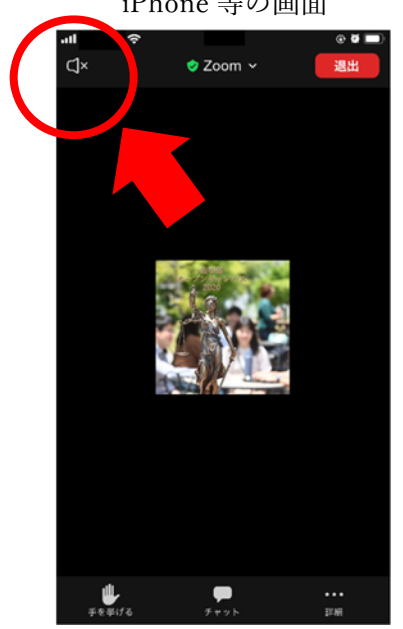